## Q 竪管をフロアごとに分割して表示したい

## A 竪管に「シャフト」の設定をします

て表示することができます。

フロアをまたいで作図された一本の堅管は、レイアウトやビューに設定された[フロアの表示/非表示]の範囲を超えて、竪 管に設定されている基準フロアのレイアウト(ビュー)に表示されます。 堅管作図時に、[竪管]コマンドの[シャフト]にチェックを入れると、[フロアの表示/非表示]の設定に合わせて竪管を分割し

「竪管]コマンドを起動し、「シャフト]にチェックを入れます。 1 ※初期値ではチェックが入っています。 🍉 ホーム 図形 配管 ダクト 電気 機器器具 スリーフ・インサート 建築 ツール 加工 表示 アドイン 💊 堅管作図 サイズ 50 ▼ □ ペイントする  $\sim$ 区分 🔻 衛生 - 給排水  $\sim$ 高さ 0mm 1FI **.** 材料 鋼管(SGP-VB)+ねじ  $\sim$ ▼ レイヤー 🛛 🐼 🗖 給水 ~ 🛋  $\sim 0 \, \text{mm}$ 3FL ● 複線 ○ 単線 — 0.20mm — - 実線 🗹 ୬ャフト 2 Ľ. 117 表示

2 竪管を作図します(基準フロア 1FL)。[フロアの表示/非表示]の設定に合わせて竪管を分割して表示することが できます。

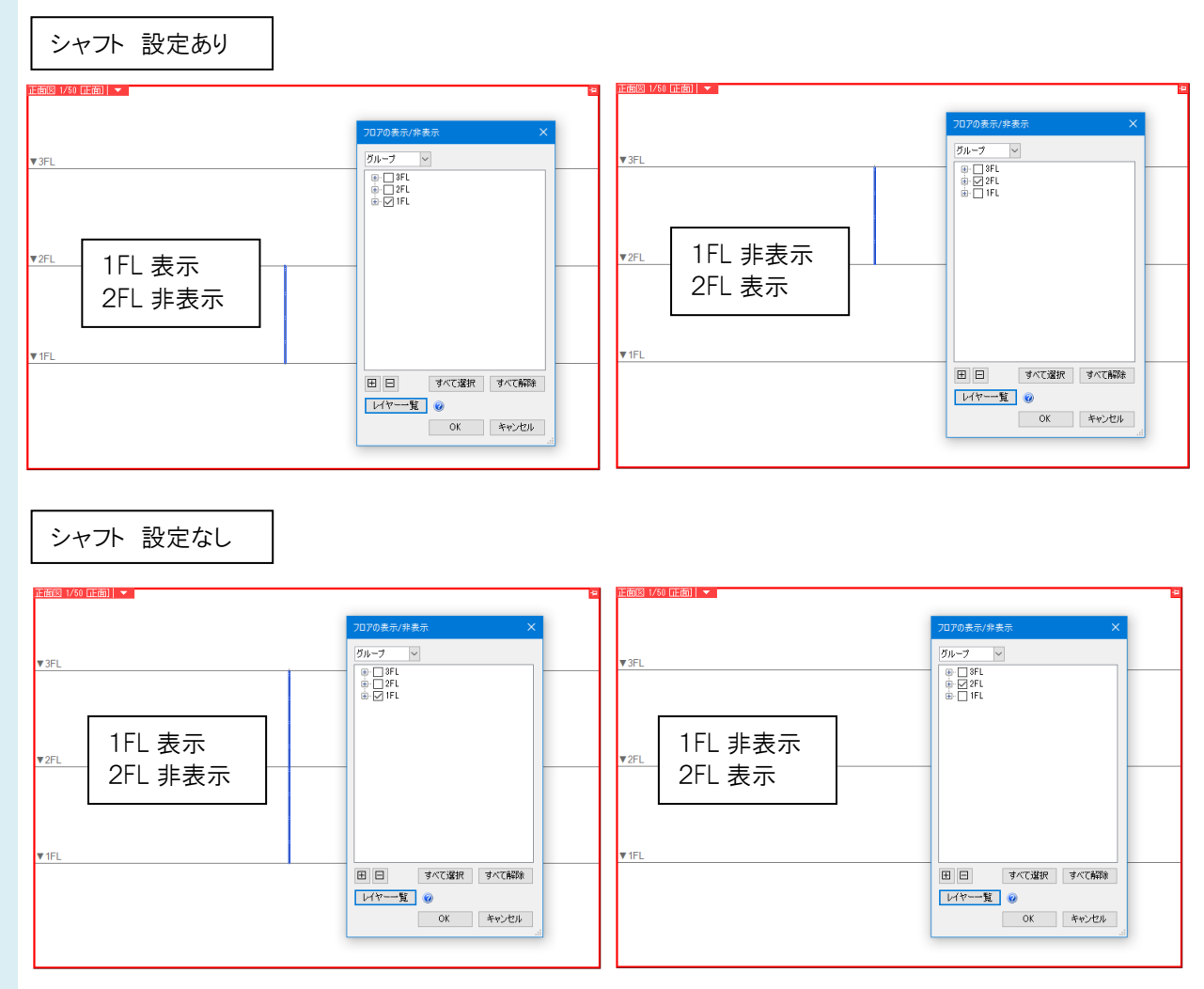

## ●補足説明

竪管のプロパティの[サイズとルート]-[シャフト]で設定することもできます。

| 50A     |                                                                  |
|---------|------------------------------------------------------------------|
| 1FL     |                                                                  |
| (まい)    | $\checkmark$                                                     |
| はい      |                                                                  |
| いいえ     |                                                                  |
|         |                                                                  |
| 8000 mm |                                                                  |
| 8000 mm |                                                                  |
| 非表示     |                                                                  |
| 表示      |                                                                  |
|         | 50A<br>1FL<br>はい<br>はい<br>いいえ<br>8000 mm<br>8000 mm<br>非表示<br>表示 |